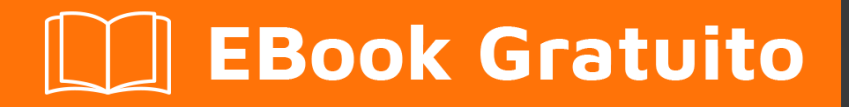

# APPRENDIMENTO WinDbg

Free unaffiliated eBook created from **Stack Overflow contributors.** 

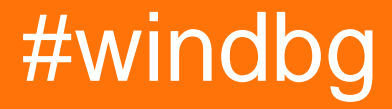

# Sommario

| Di1                                                   | ĺ |
|-------------------------------------------------------|---|
| Capitolo 1: Iniziare con WinDbg                       | 2 |
| Osservazioni                                          | 2 |
| Versioni                                              | 2 |
| Examples                                              | 2 |
| Installazione o configurazione                        | 3 |
| debugger                                              | 3 |
| Capitolo 2: Analisi di crash                          | ŀ |
| Examples                                              | 1 |
| Analisi di crash in modalità utente di base           | 1 |
| Capitolo 3: Debug del kernel                          | 5 |
| Examples                                              | 5 |
| Comandi importanti                                    | 5 |
| Capitolo 4: Debug di modalità utente / applicazione   | 3 |
| Examples                                              | 3 |
| Comandi importanti                                    | 3 |
| Documentare il tuo lavoro                             | 3 |
| Lavorare con i simboli                                | 3 |
| Analisi di crash                                      | 7 |
| L'ambiente                                            | 7 |
| Discussioni, pile di chiamate, registri e memoria7    | 7 |
| Controllare l'obiettivo                               | 3 |
| Lavorare con le estensioni                            | 3 |
| Ferma il debug                                        | 3 |
| Attaccare e staccare                                  | ) |
| Comportamento di WinDbg                               | 9 |
| Comandi di usabilità                                  | 3 |
| Ottenere aiuto                                        | ) |
| Crea una finestra di comando personalizzata in Windbg | 9 |
| Capitolo 5: Debug remoto                              | l |

| Examples11                                            |
|-------------------------------------------------------|
| Comandi importanti                                    |
| Capitolo 6: DML (linguaggio dei segni del debugger)12 |
| Examples12                                            |
| Accendi / spegni                                      |
| Capitolo 7: estensioni                                |
| Examples                                              |
| sos13                                                 |
| SOSex                                                 |
| РуКО13                                                |
| Iniziare con PyKd                                     |
| NetExt14                                              |
| Panoramica delle estensioni                           |
| Cosos                                                 |
| ītoli di coda                                         |

# Di

You can share this PDF with anyone you feel could benefit from it, downloaded the latest version from: windbg

It is an unofficial and free WinDbg ebook created for educational purposes. All the content is extracted from Stack Overflow Documentation, which is written by many hardworking individuals at Stack Overflow. It is neither affiliated with Stack Overflow nor official WinDbg.

The content is released under Creative Commons BY-SA, and the list of contributors to each chapter are provided in the credits section at the end of this book. Images may be copyright of their respective owners unless otherwise specified. All trademarks and registered trademarks are the property of their respective company owners.

Use the content presented in this book at your own risk; it is not guaranteed to be correct nor accurate, please send your feedback and corrections to info@zzzprojects.com

# Capitolo 1: Iniziare con WinDbg

## Osservazioni

Questa sezione fornisce una panoramica di cosa è windbg e perché uno sviluppatore potrebbe volerlo utilizzare.

Dovrebbe anche menzionare qualsiasi argomento di grandi dimensioni all'interno di windbg e collegarsi agli argomenti correlati. Poiché la documentazione di windbg è nuova, potrebbe essere necessario creare versioni iniziali di tali argomenti correlati.

## Versioni

Versioni importanti di WinDbg, per le versioni supportate di WinDbg. Vedi anche un elenco dettagliato con versioni storiche online.

È importante notare che c'è una modifica dello schema di versione dalla versione 6.12 alla versione 6.1 più recente. Le versioni precedenti hanno numeri bassi (<100) in terzo luogo mentre le versioni più recenti hanno numeri alti (> 6000).

In molti casi, le versioni di WinDbg fornite per le versioni di Windows più recenti funzionano ancora su versioni precedenti di Windows, ad esempio la versione 10 di WinDbg può ancora essere utilizzata su Windows 7. Tuttavia, alcuni comandi possono utilizzare chiamate API che non sono disponibili e quindi non riescono. Pertanto è bene avere diverse versioni di WinDbg disponibili.

| Versione        | Descrizione                                | Data di rilascio |
|-----------------|--------------------------------------------|------------------|
| 6.12.0002.633   | fornito per Windows 7 e .NET Framework 4   | 2010-05-21       |
| 6.1.7600.16385  |                                            | 2009-07-24       |
| 6.2.8400.0      | aggiornamento per Windows 8 (?)            | 2012-06-23       |
| 6.2.9200.16384  | fornito per Windows 8 e .NET Framework 4.5 | 2012/11/15       |
| 6.3.9600.16384  | fornito per Windows 8.1                    | 2013/10/17       |
| 10.0.10075.9    | fornito per Windows 10                     | 2015/04/29       |
| 10.0.10586.567  | fornito da Windows 10, build 1511          | 2015/10/30       |
| 10.0.14321.1024 | fornito da Windows 10, build 1607          | 2016/07/29       |

## Examples

#### Installazione o configurazione

Microsoft descrive 3 modi di installare WinDbg:

- come parte del WDK (Windows Driver Kit)
- come parte dell'SDK (Software Development Kit)
- con l'installer dell'SDK e deselezionando tutto tranne "Debugging Tools for Windows"

Per ottenere il programma di installazione, visita Scarica il WDK, WinDbg e gli strumenti associati e scorri verso il basso fino a una sezione chiamata "Ottieni strumenti di debug".

Una fonte ben nota e comoda ma non ufficiale è Codemachine in cui è anche possibile scaricare direttamente le versioni precedenti degli strumenti di debug.

L'installazione stessa è diretta. Fare clic sul programma di installazione fino al termine.

#### debugger

WinDbg viene spesso utilizzato come abbreviazione di "Debugging tools for Windows". Contiene diversi debugger:

| Debugger | Descrizione                                                                                                    |
|----------|----------------------------------------------------------------------------------------------------|
| WinDbg   | il debugger con un'interfaccia grafica utente                                                                                                    |
| CDB      | <b>c</b> onsole <b>d</b> e <b>b</b> ugger, debugger in modalità utente che viene eseguito nella console attualmente aperta                                |
| NTSD     | <b>n</b> ew <b>t</b> erminal <b>s</b> ymbolic <b>d</b> ebugger, debugger in modalità utente che apre un nuovo terminale (console) come suggerisce il nome |
| KD       | il ${f k}$ ernel ${f d}$ ebugger, che viene eseguito nella console open currrently                                                                        |
| NTKD     | n ew t erminal k ernel d ebugger, apre un nuovo terminale                                                                                                 |

I comandi sono identici, tranne che potrebbero esserci comandi relativi alla GUI che non funzionano nelle versioni della console.

Leggi Iniziare con WinDbg online: https://riptutorial.com/it/windbg/topic/1833/iniziare-con-windbg

# Capitolo 2: Analisi di crash

## Examples

Analisi di crash in modalità utente di base

.exr -1 fornisce dettagli sull'ultima eccezione generata.

!analyze -v solito fa anche un buon lavoro.

Per .NET, il comando <code>!pe</code> dell'estensione SOS mostra i dettagli sull'eccezione .NET che è stata generata.

Leggi Analisi di crash online: https://riptutorial.com/it/windbg/topic/5389/analisi-di-crash

# Capitolo 3: Debug del kernel

# Examples

Comandi importanti

- ! process elenca i processi in modalità utente
- .processo imposta il contesto del processo
- ! peb mostra il blocco dell'ambiente di processo
- ! teb mostra il blocco dell'ambiente del thread
- ! lock analisi deadlock
- .dump: salva un file di dettagli di arresto anomalo sul disco

Leggi Debug del kernel online: https://riptutorial.com/it/windbg/topic/6076/debug-del-kernel

# Capitolo 4: Debug di modalità utente / applicazione

#### Examples

Comandi importanti

#### Documentare il tuo lavoro

Ricorda cosa hai fatto e mantieni output lunghi che non possono essere tenuti nel buffer di WinDbg. È sempre utile disporre di un registro per la riproduzione dei passaggi di debug, ad esempio per porre domande su Stack Overflow.

| Comando   | Scopo                                                                   |
|-----------|-------------------------------------------------------------------------|
| .logopen  | crea un file di registro                                                |
| .logclose | chiudi il file di registro                                              |
| .dump     | salva il file di crash dump (snapshot della sessione di debug corrente) |

#### Lavorare con i simboli

Senza o con simboli errati, potresti ricevere informazioni errate e essere fuorviato. Assicurati di avere familiarità con questi comandi prima di iniziare a lavorare su WinDbg. Vedi anche Come configurare i simboli in WinDbg.

| Comando  | Scopo                                                                  |
|----------|------------------------------------------------------------------------|
| .symfix  | imposta o aggiungi simboli al percorso dei simboli Microsoft ufficiale |
| .sympath | imposta o aggiungi simboli propri o di terze parti                     |
| .reload  | ricarica i simboli                                                     |
| .symopt  | definire le opzioni di gestione dei simboli                            |
| !sym     | caricamento del simbolo di controllo                                   |
| x        | esaminare i simboli                                                    |
| ln       | elenca i simboli più vicini                                            |

## Analisi di crash

Scopri cosa è successo (nei crash dump) e come gestire gli eventi (in live debugging).

| Comando    | Scopo                                     |
|------------|-------------------------------------------|
| .exr       | mostra record di eccezioni                |
| .lastevent | mostra l'ultimo evento                    |
| SX         | definire la gestione delle eccezioni      |
| !analyze   | analizzare un arresto anomalo o bloccarsi |
| !avrf      | verificatore dell'applicazione            |

## L'ambiente

Controlla il nome del processo e le informazioni sulla versione.

| Comando | Scopo                     |
|---------|---------------------------|
| (tubo)  | informazioni sul processo |
| lm      | lista dei moduli          |

## Discussioni, pile di chiamate, registri e memoria

Ispezionare i dettagli

| Comando    | Ѕсоро                             |
|------------|-----------------------------------|
| ~          | elenco di thread                  |
| r          | registri                          |
| k          | pila di chiamate                  |
| d <b>*</b> | mostra memoria                    |
| e <b>*</b> | modifica memoria                  |
| S          | ricerca di memoria                |
| .formats   | convertire tra i formati numerici |
| ?          | valutare l'espressione            |

| Comando    | Ѕсоро                      |
|------------|----------------------------|
| u <b>*</b> | smontare                   |
| a          | montare                    |
| !address   | informazioni sulla memoria |

#### **Controllare l'obiettivo**

Nel live debug, prendi il controllo dell'esecuzione.

| Comando | Scopo                                    |
|---------|------------------------------------------|
| đ       | vai / continua                           |
| gu      | vai su                                   |
| р       | singolo passo                            |
| t       | trace (single step e registri di output) |
| bp      | impostare il punto di interruzione       |
| bl      | elenco di punti di interruzione          |

#### Lavorare con le estensioni

Le estensioni possono offrire vantaggi e miglioramenti significativi.

| Comando | Scopo                                    |
|---------|------------------------------------------|
| .load   | carica estensione (percorso completo)    |
| .loadby | caricare l'estensione relativa al modulo |
| .chain  | mostra le estensioni caricate            |
| .unload | scarica estensione                       |

## Ferma il debug

| Comando | Scopo                               |
|---------|-------------------------------------|
| q       | chiudere e terminare l'applicazione |
| qd      | staccare e uscire                   |

#### Attaccare e staccare

| Comando   | Scopo                                                  |  |
|-----------|--------------------------------------------------------|--|
| .tlist    | lista dei processi                                     |  |
| .attach   | allegare al processo                                   |  |
| .create   | creare un processo e allegare                          |  |
| .childdbg | definire il comportamento di debug del processo figlio |  |
| .detach   | staccare da un processo                                |  |
| .kill     | uccidere un processo                                   |  |
| .restart  | riavviare il processo                                  |  |

#### Comportamento di WinDbg

| Comando     | Scopo                                                     |  |
|-------------|-----------------------------------------------------------|--|
| .prefer_dml | imposta la gestione del linguaggio di markup del debugger |  |
| .effmach    | cambia il testimone                                       |  |

## Comandi di usabilità

| Comando  | Scopo                                                                    |  |
|----------|--------------------------------------------------------------------------|--|
| .cmdtree | Carica un file di testo con comandi predefiniti in una finestra separata |  |

#### Ottenere aiuto

| Comando | Scopo                                                  |
|---------|--------------------------------------------------------|
| .hh     | Visualizza il manuale della guida per i comandi WinDbg |

#### Crea una finestra di comando personalizzata in Windbg

Il comando .cmdtree consente di aprire un file .txt con comandi predefiniti che puoi semplicemente fare doppio clic per eseguire.

#### Come creare un file di comando

https://riptutorial.com/it/home

#### Crea il file usando questo modello

```
windbg ANSI Command Tree 1.0
title {"Window title"}
body
{"Group Heading"}
 {"Name of command to display"} {"command"}
 {"Group Heading"}
 {"Group Heading"}
 {"Name of command to display"} {"command"}
```

#### Cose da curare

- 1. Il formato del modello deve essere seguito precisamente per aprire il file in Windbg.
- 2. La newline è richiesta dopo ogni {Group Heading} .
- 3. Ogni {Name of command to display} {command} coppia dovrebbe essere in una riga e dovrebbe essere seguito da una nuova riga.

Esempio di file di comando personalizzato

```
windbg ANSI Command Tree 1.0
title {"Your title goes here"}
body
{"Basic commands"}
{"Show CLR Version"} {"lmv m clr"}
{"Load SOS from CLR"} {".loadby sos clr "}
{"Symbols"}
{"Load my symbols"} {".sympath+ "c:\DebugSymbols" ; .reload"}
```

#### Come aprire l'interfaccia utente del comando dalla finestra di comando

Esegui .cmdtree <path of your .txt file> per aprire la finestra. Vedrai una finestra come questa

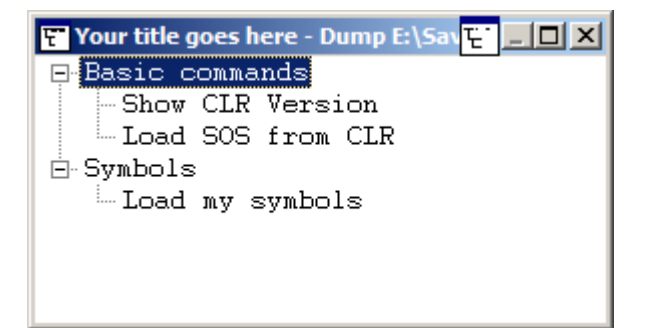

Fare doppio clic sul comando da eseguire.

Leggi Debug di modalità utente / applicazione online: https://riptutorial.com/it/windbg/topic/5384/debug-di-modalita-utente---applicazione

# Capitolo 5: Debug remoto

## Examples

Comandi importanti

- .server: crea un server di debug
- .clients elenca i client di debug collegati al server
- .endsrv termina un server di debug
- .servers elenca le connessioni al server di debugging
- .remote avvia un server remote.exe
- .noshell impedisce i comandi della shell

Leggi Debug remoto online: https://riptutorial.com/it/windbg/topic/5977/debug-remoto

# Capitolo 6: DML (linguaggio dei segni del debugger)

#### Examples

Accendi / spegni

.prefer\_dml 1 attiva l'output di dmlformat

.prefer\_dml 0 disattiva l'output di dmlformat

Leggi DML (linguaggio dei segni del debugger) online: https://riptutorial.com/it/windbg/topic/7987/dml--linguaggio-dei-segni-del-debugger-

# Capitolo 7: estensioni

#### Examples

SOS

SOS (figlio di sciopero) è l'estensione ufficiale di WinDbg di Microsoft per .NET. Viene installato come parte del framework .NET e quindi è disponibile per impostazione predefinita.

Come qualsiasi estensione, può essere caricato usando .load x:\full\path\to\sos.dll, ma ci sono modi più semplici. A seconda della versione di .NET, l'estensione si trova affiancata a mscorwks.dll (.NET CLR 2), clr.dll (.NET CLR 4) o coreclr.dll (Silverlight e Universal app), quindi una delle i seguenti comandi dovrebbero funzionare:

.loadby sos clr .loadby sos coreclr .loadby sos mscorwks

Per un elenco di comandi disponibili, consultare la guida !help

#### SOSex

SOSex è un'estensione di SOS, scritta da Steve Johnson , un dipendente Microsoft. Fornisce SOSex per il download gratuitamente, ma non è open source.

In genere, l'estensione non è disponibile affiancata a qualsiasi altra DLL, quindi viene solitamente caricata con .load x:\full\path\to\sosex.dll.

Oltre a semplificare il debug di .NET, il comando essere utilizzato anche in ambienti nativi per il controllo di deadlock di sezioni critiche.

Per un elenco di comandi disponibili, consultare l'  ${}_{\tt help}$  di SOSex.

**PyKD** 

PyKD è un'estensione WinDbg che ti consente di scrivere script Python. È open source.

In genere, l'estensione non è disponibile affiancata a qualsiasi altra DLL, quindi viene solitamente caricata con .load x:\full\path\to\pykd.pyd, dove PYD è l'estensione per una DLL python, ma è possibile rinominare a DLL se ti piace.

## Iniziare con PyKd

PyKD non offre *inelp*, quindi consulta la documentazione su Codeplex. Molti sviluppatori sembrano provenire dalla Russia e la documentazione più aggiornata e completa è probabilmente in russo. Il traduttore di Google fa un lavoro decente.

Come le altre estensioni, utilizza la versione corretta dell'estensione corrispondente a quella di WinDbg. In aggiunta a questo devi avere Python installato con lo stesso bitness.

 $!_{py}$  esegue un interprete REPL e  $!_{py}$  x:\path\to\script.py esegue uno script python. Gli script dovrebbero usare

from pykd import \*

come prima linea per poter utilizzare le funzionalità di PyKD, mentre questa linea non è necessaria nell'interprete REPL. L'interprete può essere chiuso usando exit().

#### **NetExt**

NetExt è un'estensione per .NET che fornisce

- Query tipo LINQ per oggetti sullo heap ( !wselect !wfrom )
- visualizzare le funzionalità per oggetti speciali come dizionari e tabelle hash ( !wdict !whash )
- Comandi relativi a ASP.NET / HTTP ( !wcookie !wruntime !whttp )
- molti altri comandi relativi alla rete

In genere, l'estensione non è disponibile affiancata a qualsiasi altra DLL, quindi viene solitamente caricata con .load x: \ full \ path \ to \ netext.dll

#### Panoramica delle estensioni

Un elenco incompleto di estensioni WinDbg che non sono installate con WinDbg stesso:

| Estensione | Scopo                                                   |  |
|------------|---------------------------------------------------------|--|
| SOS        | .NET (estensione Microsoft ufficiale)                   |  |
| SOSex      | .NET (estensione per SOS)                               |  |
| Cosos      | .NET (estensione per SOS)                               |  |
| NetExt     | .NET (con particolare attenzione alla rete)             |  |
| PyKD       | Scripting Python                                        |  |
| PDE        | Windows native e store applications (eccezioni stivate) |  |
| PSSCOR     | .NETTO                                                  |  |
| SDbgExt    | .NETTO                                                  |  |
| MEX        | .NETTO                                                  |  |

#### Cosos

Cosos (cugino di SOS) è un'estensione open source per WinDbg concentrandosi sulla frammentazione di memoria .NET ( !gcview ) e problemi di threading ( !wfo , !tn ).

In genere, l'estensione non è disponibile affiancata a qualsiasi altra DLL, quindi viene solitamente caricata con .load x:\full\path\to\cosos.dll . Richiede che SOS sia caricato e attualmente funziona solo con applicazioni a 32 bit.

Leggi estensioni online: https://riptutorial.com/it/windbg/topic/5391/estensioni

# Titoli di coda

| S.<br>No | Capitoli                                   | Contributors                                    |
|----------|--------------------------------------------|-------------------------------------------------|
| 1        | Iniziare con WinDbg                        | Community, Thomas Weller                        |
| 2        | Analisi di crash                           | Thomas Weller                                   |
| 3        | Debug del kernel                           | Thomas Weller                                   |
| 4        | Debug di modalità<br>utente / applicazione | Piyush Parashar, Thomas Weller, X. Liu          |
| 5        | Debug remoto                               | Thomas Weller                                   |
| 6        | DML (linguaggio dei<br>segni del debugger) | Wang Zhengzhang                                 |
| 7        | estensioni                                 | Jason Evans, Lieven Keersmaekers, Thomas Weller |